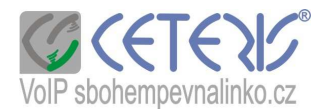

# Nastavení IP telefonu 900B – firmware 2.3.117.79

Telefon pracuje v bridge módu – tzn. propouští internet přes telefon do počítače bez změny lokální IP adresy počítače. Lze jej tedy použít i tam, kde není zapojený router. Pro nastavení přes internet je potřeba, aby měl telefon již přiřazenu IP adresu, přes kterou se konfigurační rozhraní spustí. Pokud nemáte DHCP, musíte si první nastavit parametry internetu přes klávesnici.

## STATIC :

Na telefonu stlačte na cca 3 s klávesu 1. Na displeji se zobrazí ARE YOU SURE ?, potvrdíte klávesou Enter. Stlačíte tlačítko Menu. Heslo je defaultně 123. Všechny nabídky potvrzujte klávesou Enter (Exit znamená zrušení).

Postup:

NETWORK – WAN – IP- tlačítko delete – IPUT VALUE – zadáte parametry – místo tečky použijete hvězdičku. Je potřeba nastavit ještě výchozí bránu (GATEWAY), masku podsítě (NETMASK) a 2 DNS servery. Pohyb v menu přes navigační klávesy.

#### PPPoE :

Na telefonu stlačte na cca 3 s klávesu **3**. Na displeji se objeví ARE YOU SURE ?, potvrdíte klávesou Enter. MENU – 123 – NETWORK-WAN-STATIC NET- navigační klávesu směr dolů – PPPOE – zadáte USER NAME a PASSWORD.

#### Postup nastavení pro připojení DHCP:

- Opakovaným delším stlačením tlačítka Sysinfo si zobrazte aktuální IP adresu (přepíná se mezi IP adresou routeru a nastaveným číslem).
- 2) Spustíte si internetový prohlížeč na počítači zapojeném do stejného routeru nebo do telefonu.
- Do adresního řádku zadáte http:// + ip adresu z telefonu např. <u>http://192.168.1.20</u> (IP adresa je u každého připojení jiná) a potvrdíte jako stránku. Příklad:

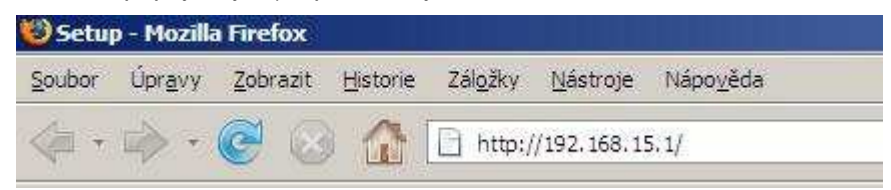

4) Zobrazí se Vám dialog přihlášení

| Username: | ļ |
|-----------|---|
| Password: |   |
| Password: |   |

- 5) Zadáte username admin a password také admin.
- 6) Zobrazí se Vám konfigurační menu
- 7) Nyní můžete nastavit telefonní číslo a další parametry.

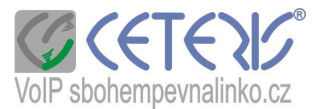

Nastavení čísla – vyberte si, zda nastavujete SIP účet 1 nebo 2 (potvrdit tlačítkem Load). Údaje vyplňte dle obrázku. Heslo zadáváte ze Specifikace nebo Aktivačního e-mailu.

| SIP Line SIP            | 1                     |                                |          |
|-------------------------|-----------------------|--------------------------------|----------|
| Basic Settings >>       |                       |                                |          |
| Status                  | Una plied Registered  | Domain Realm                   |          |
| Server Address          | aps.sbohempevnalinko. | Proxy Server Address           |          |
| Server Port             | 5060                  | Proxy Server Port              |          |
| Authentication User     | telefonní číslo       | Proxy User                     |          |
| Authentication Password | ····· heslo k číslu   | Proxy Password                 |          |
| SIP User                | telefonni číslo       | Backup Proxy Server<br>Address |          |
| Display Name            | telefonní číslo       | Backup Proxy Server Port       | 5060     |
| Enable Registration     |                       | Server Name                    |          |
| Codecs Settings >       |                       |                                | <u>.</u> |
| Advanced SIP Sett       | ings >>               |                                |          |
|                         | App                   | ly                             |          |

Kliknutím na Codecs Setting si můžete definovat kodeky pouze pro tuto linku. Linka 2 může mít jiné kodeky.

| SIP STUN DIAL PEER                                |                |
|---------------------------------------------------|----------------|
| SIP Line Select                                   |                |
| SIP Line SIP 1                                    |                |
| Basic Settings >>                                 |                |
| Codecs Settings >>                                |                |
| Disabled Codecs                                   | Enabled Codecs |
| G.722<br>G.723.1<br>G.726-32<br>G.729AB<br>G.711U | G.711A         |
| Advanced SIP Settings >>                          |                |
|                                                   | Apply          |
|                                                   |                |
| SIP Global Settings >>                            |                |

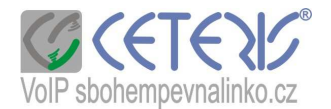

V rozšířeném (Advanced) nastavení si můžete nastavit způsob přesměrování na jiné číslo **Forward Type** – stavy *Disabled* = zakázáno, *Always* = vždy, *Busy* = v případě, že je číslo obsazeno, *No Ansver* = není-li hovor vyzvednut.

**Forward Number** – vložíte VOIP číslo – pozor !!! tuto funkci lze použít pouze pro přesměrování mezi čísly naší sítě. Mimo síť je nutné přesměrování nastavit přes virtuální ústřednu přes \*21\* (viz Dočasné přesměrování na našem webu)

**Hotline number** = číslo, které se automaticky vytočí po zvednutí sluchátka.

**Registration Expires** = doba přeregistrace čísla na ústředně – dop. 120 s

| SIP STUN DIAL PL      | EER                    |                        |       |                |
|-----------------------|------------------------|------------------------|-------|----------------|
| SIP Line Select       |                        |                        |       |                |
| SIP Line SIP 1        | ×                      |                        |       |                |
| Basic Settings >>     | -20                    |                        |       |                |
| Codecs Settings >>    |                        |                        |       |                |
| Advanced SIP Settir   | 1gs >>                 |                        |       |                |
| Forward Type          | Disabled 💽 🔶           | Enable Hotline         |       |                |
| Forward Number        |                        | Hotline Number         |       | i)             |
| No Ans. Fwd Wait Time | 60<br>(0~120)second(s) | Warm Line Wait Time    | 0     | (0~9)second(s) |
| Transfer Timeout      | 0 second(s)            |                        |       |                |
| Enable Session Timer  |                        | Enable Auto Answer     | Г     |                |
| Session Timeout       | 0 second(s)            | Auto Answer Timeout    | 60    | second(s)      |
| Subscribe For MWI     |                        | Conference Type        | Local | •              |
| MWI Number            |                        | Conference Number      |       |                |
| Subscribe Period      | 3600 second(s)         | Registration Expires   | 120   | second(s)      |
| Enable Service Code   |                        |                        |       |                |
| DND On Code           |                        | DND Off Code           |       | i)             |
| Always CFwd On Code   |                        | Always CFwd Off Code   |       |                |
| Busy CFwd On Code     |                        | Busy CFwd Off Code     |       |                |
| No Ans. CFwd On Code  |                        | No Ans. CFwd Off Code  |       |                |
| Ban Anonymous On Code |                        | Ban Anonymous Off Code |       |                |

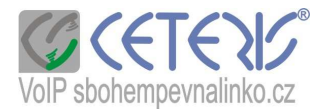

### DTMF - nastavte RFC 2899

**Local Port** – jakýkoliv sudý port větší než 5060 – tzn. **5062**, 5064, … v případě problémů s obtěžujícími hovory, doporučuje port nastavit na 5070

#### Transport protokol nastavte na UDP

Dále zaškrtněte položky označené červenými tečkami.

| Keep Alive Type          | SIP Option 💌 | Keep Alive Interval           | 60 second(s) |
|--------------------------|--------------|-------------------------------|--------------|
| User Agent               |              | Server Type                   | COMMON -     |
| DTMF Type                | RFC2833      | RFC Protocol Edition          | RFC3261 •    |
| DTMF SIP INFO Mode       | Send 10/11 - | Local Port                    | 5062         |
| Ring Type                | Default 💌    | Anonymous Call Edition        | None 💌       |
| Enable Rport             | • 1          | Keep Authentication           |              |
| Enable PRACK             | •            | Ans. With a Single Codec      |              |
| Enable Long Contact      | Ē            | Auto TCP                      |              |
| Convert URI              | ₩ •          | Enable Strict Proxy           |              |
| Dial Without Registered  | Г            | Enable GRUU                   |              |
| Ban Anonymous Call       | Γ            | Enable Displayname Quote      |              |
| Enable DNS SRV           | Γ            | Enable user=phone             | •            |
| Enable Missed Call Log   | • 1          | Click To Talk                 |              |
| Transport Protocol       |              | Respond 182 when Call waiting |              |
| Enable Use Inactive Hold |              |                               |              |
|                          |              | Apply                         |              |
|                          |              |                               |              |

Dále si v nastavení **PHONE** upravíte **kodek** (tento kodek je společný pro všechny účty – nastavení u čísla je prioritní) a můžete si vybrat vyzváněcí tón = **Default Ring Type**.

Pro klasický vyzváněcí tón ve sluchátku je nutné nastavit Czech na Tone Standart.

## PHONE

| Audio Settings         |        |                |                          |        |          |
|------------------------|--------|----------------|--------------------------|--------|----------|
| First Codec            | G.711A | •              | Second Codec             | G.711U | . •      |
| Third Codec            | G.729A | B 💌            | Fourth Codec             | G.723. | 1 💽      |
| Fifth Codec            | G.726- | 32 •           | Sixth Codec              | G.722  |          |
| Onhook Time            | 200    | millisecond(s) | Tone Standard            | Czech  |          |
| Handset Volume         | 5      | (1~9)          | Default Ring Type        | Type 1 | •        |
| Speakerphone Volume    | 5      | (1~9)          | Speakerphone Ring Volume | 5      | (1~9)    |
| G.729AB Payload Length | 20ms   |                | G.723.1 Bit Rate         | 6.3kb/ | 5 💌      |
| G.722 Timestamps       | 160/20 | )ms 💌          | DTMF Payload Type        | 101    | (96~127) |
| Enable VAD             | E      |                | Enable MWI Tone          | V      |          |

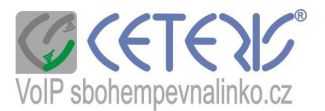

Telefon má paměť pro uložení čísel a můžete si pro jednotlivá čísla zvolit vyzváněcí tón. Přidání kontaktu přes Add, Modify = změna, Clear = vyčistit vypsaná pole, Delete = smazat Seznam kontaktů se dá importovat i exportovat. Blacklist je seznam zakázaných čísel.

|                |            | _                | РПС      | JNE                    |         |         |            |       |
|----------------|------------|------------------|----------|------------------------|---------|---------|------------|-------|
| AUDIO FEA      | TURE DIAL  | PLAN CONTAC      | т 🚺 WEB  | DIAL                   |         |         |            |       |
| Phonebook T    | able       |                  |          |                        |         |         |            |       |
|                | 145        |                  |          |                        |         |         |            | Hangu |
| Index          | Name       | Office Number    |          | T T                    | Ring T  | ype     |            |       |
| Page: Pre      | Next       | Add to Blacklist | Delete   | Delete All             |         |         |            |       |
| Add Contact    |            |                  |          |                        |         |         |            |       |
| Name           |            |                  | Ring     | Туре                   |         | Default | -          |       |
| Office Number  |            |                  |          | AB                     |         |         | ALC: NO    |       |
|                | Add        |                  | Mo       | dify                   |         | Clear   |            |       |
| Import Conta   | act List   |                  |          |                        |         |         |            |       |
| Select File:   |            | Brows            | e (*.xml | ,*.vcf,*.csv) <u>U</u> | Ipdate  |         |            |       |
| Export Conta   | nct List   |                  |          |                        |         |         |            |       |
|                | Export XML | Exp              | ort CSV  | Exp                    | ort VCF |         |            |       |
| Blacklist Set  | tings      |                  |          |                        |         | <u></u> |            |       |
| Blacklist Item |            |                  |          |                        |         | Delete  | Delete All |       |
| Туре           | Numbe      | r 🔹              |          |                        |         |         |            |       |
| Value          |            |                  |          |                        |         |         | Add        |       |
| Line           | Auto       | *                |          |                        |         |         |            |       |
|                |            |                  | Black    | dist                   |         |         |            |       |

#### NETWORK

Nastavení internetového připojení:

**NETWORK** WAN QOS SERVICE PORT WAN Status Active IP 192.168.22.109 **Current Netmask** 255.255.255.0 **Current Gateway** 192.168.22.1 00:a8:59:c3:23:34 MAC Address Get MAC Time 20101116 WAN Setting Static • DHCP C PPPOE C ☑ Obtain DNS server automatically Static IP Address 192.168.1.179 Netmask 255.255.255.0 Gateway 192.168.1.1 **DNS** Domain **Primary DNS** 202.96.134.133 Alter DNS 202.96.128.68 APPLY

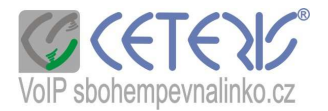

Pro správné zobrazení data a času si musíte nastavit časovou zón – **Time Zone Daylight Saving Time Settings** – nastavuje letní čas – lze zvolit přesné datum od - do Manual TIme Setting = Manuální nastavení času

|                  | NETV                                                       | VORK         |  |  |  |
|------------------|------------------------------------------------------------|--------------|--|--|--|
| WAN QOS&VLAN     | SERVICE PORT                                               |              |  |  |  |
| Simple Network   | Time Protocol (SNTP) Setti                                 | ngs          |  |  |  |
| Enable SNTP      | <b>V</b>                                                   |              |  |  |  |
| Enable DHCP Time | Γ                                                          |              |  |  |  |
| Primary Server   | 209.81.9.7                                                 |              |  |  |  |
| Secondary Server |                                                            |              |  |  |  |
| Timezone         | (GMT+01:00)Belgrade,Bratislava,Budapest,Ljubljana,Prague 💌 |              |  |  |  |
| Resync Period    | 60 second(s)                                               | 60 second(s) |  |  |  |
| 12-Hour Clock    |                                                            |              |  |  |  |
|                  | Ap                                                         | bly          |  |  |  |
| Daylight Saving  | Time Settings                                              |              |  |  |  |
| Enable           |                                                            |              |  |  |  |
| Offset           | 60 minutes(s)                                              |              |  |  |  |
| Month            | March 💌                                                    | October 💌    |  |  |  |
| Week             | 5 •                                                        | 5            |  |  |  |
| Day              | Sunday 💌                                                   | Sunday 💌     |  |  |  |
| Hour             | 2                                                          | 2            |  |  |  |
| Minute           | 0                                                          | 0            |  |  |  |
|                  | Apr                                                        | aly          |  |  |  |
| Manual Time Set  | tings                                                      |              |  |  |  |
| Year             |                                                            |              |  |  |  |
| Month            |                                                            |              |  |  |  |
| Day              |                                                            |              |  |  |  |
| Hour             |                                                            |              |  |  |  |
| Minute           |                                                            |              |  |  |  |
|                  | App                                                        | vic          |  |  |  |

Z hlediska bezpečnosti nedoporučujeme telefon zapojovat přímo na veřejnou IP adresu. Vždy si pořiďte před telefon klasický nebo wifi router (dle Vaší potřeby). Router musí být správně zabezpečen.

Také telefon je nutné kvalitně zaheslovat. Použijte heslo s čísly i písmeny. Ideální jsou i kombinace velkých a malých písmen. Případně lze využít generátor hesel na webu (stačí si do vyhledávače zadat generátor hesel).

Do telefonu se lze přihlásit dvěma způsoby – jako admin s veškerými právy (root) nebo jako host (=guest) s možností pouze si nastavení prohlížet (právo General).

Lze vytvořit další uživatele.

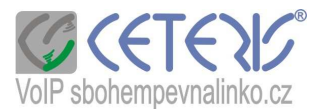

Doporučujeme dole v User Management vybrat admin a kliknout na Modify. Potom přepsat standartní heslo admin na zabezpečené heslo. Heslo neztraťte - reset nastavení čísla lze provést pouze z účtu s právy root.

| LCD Menu Password | Settings |            |
|-------------------|----------|------------|
| Ienu Password     |          | Apply      |
| User Settings     |          |            |
| User              |          | User Level |
| admin             |          | Root       |
| guest             |          | General    |
| Add User          |          |            |
| Jser              |          |            |
| assword           |          |            |
| Confirm           |          |            |
| Jser Level        | R        | Root 💌     |
|                   |          | Apply      |

Na závěr je potřeba celou konfiguraci uložit (Save Configuration):

|                 | MAINTENANCE                                                |
|-----------------|------------------------------------------------------------|
| AUTO PROVISION  | SYSLOG CONFIG UPDATE ACCESS REBOOT                         |
| Save Configura  | tion                                                       |
|                 | Click "Save" button to save the configuration files!       |
|                 | Save                                                       |
| Backup Configu  | ration                                                     |
|                 | Save all network and VOIP settings.                        |
|                 | Right Click here to Save as Config File(.txt)              |
|                 | Right Click here to Save as Config File(.xml)              |
| Clear Configura | tion                                                       |
|                 | Click the "Clear" button to clear the configuration files! |
|                 |                                                            |

Clear Configuration = vymazání nastavení (reset do továrního nastavení) Jste-li přihlášen jako admin - vymaže se vše Jete-li přihlášen jako guest - nelze vymazat nastavení účtů (čísel)